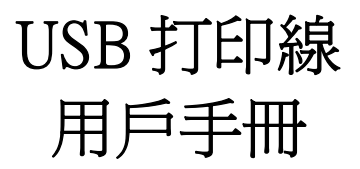

祝賀你購買了 USB 打印線(以下簡稱 USB 打印線)。這種獨特的打印線允許你的 電腦通過 USB 埠連接盡可能多的印表機設備而且能使列印速度變得更快。

### 前言

USB 打印線允許你的 PC 機通過 USB 埠連接盡可能多的並行印表機設備。只需 要將 USB 接頭的一端插在 PC 的 USB 埠上,而另一個連接頭插在並行印表機的接口 上。USB 介面支援可達 12Mbps 傳輸速度的資料吞吐量,因此比標準並口的傳輸速度 150Kbps 快了很多。USB 打印線也支援即插即用和熱插拔—只要把這條打印線插好就 可以在 WINDOWS 作業系統下被立即檢測到並安裝它,接著就可以象使用普通打印 線一樣使用它。

## 産品特色

USB 打印線具有以下特性:

- USB 到並口通過單晶片通訊(ASIC)
- 驅動程式支援 Windows 98 /Me 作業系統
- 符合 USB 1.1 規範
- USB 全速通訊和匯流排驅動方式
- 符合 USB 印表機分類 1.0 規範
- 符合 IEEE-1284 1994 (雙向平行介面) 規範

# 系統需求

在你使用 USB 打印線之前,確定你的電腦是 IMB-PC 相容機且系統所需的最低配置如下:

- Intel 相容的 486DX-66 MHz CPU 或更高
- 一個標準的四針 USB 埠(如符號●<<->
- 以下作業系統之一:
  Windows 98、Windows 98Se、Windows Me、Windows 2000、Windows XP、 iMAC OS 8.6、9.\* 等

### 驅動程式安裝過程(Windows 98/me/se)

#### 特别声明: Windows 2000/xp/vista/mac os 9.0 以上不需要安装驱动程序

請參考如下步驟安裝 USB 打印線軟體:

- 1. 打開電腦電源,確認 USB 埠可用且工作正常
- 2. 將 USB 打印線連接到電腦的 USB 埠, Windows 將自動檢測到 IEEE-1284 設備, 然後運行"新增硬體精靈"幫助你設置新設備。單擊"下一步"繼續安裝。

| 新增硬體精靈 |                                                                             |
|--------|-----------------------------------------------------------------------------|
|        | 此精靈會為下列裝置搜尋新的驅動程式:<br>IEEE-1284 Controller<br>裝置驅動程式是一種軟體,用途是讓硬體裝置產生<br>作用。 |
|        | <上一步(B) 下一步> 取消                                                             |

3. 把 USB 打印線插入軟盤機然後單擊"下一步"。對於 Windows98 作業系統來 說,單擊"搜尋裝置的最適用的驅動程序-建議使用"。

| 新増硬健精霊 | 您需要 Windows 替您做些什麼?<br>© <u>搜尊裝置的最適用的驅動程式。</u> 建讓使用。<br>⑦ 顯示所有驅動程式名單,我要自己選擇適合<br>的驅動程式。 |
|--------|-----------------------------------------------------------------------------------------|
|        | <上一步(B) 下一步 > 取消                                                                        |

4. 然後單擊從"指定位置"搜索,請指定驅動程序所在的路徑。

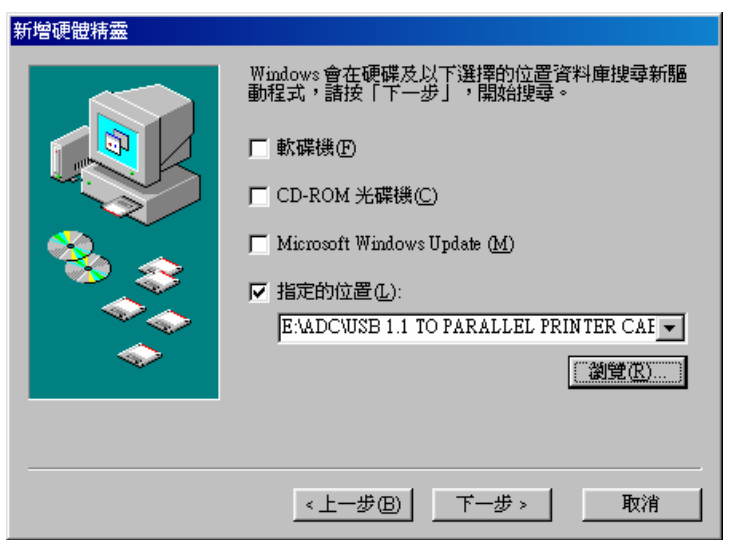

5. Windows 將自動檢測驅動程式,然後顯示 "USB-Parallel Bridge" 設備。單擊 "下 一步"繼續安裝。

| 新增硬體精靈        |                                                       |
|---------------|-------------------------------------------------------|
|               | Windows 驅動程式檔案搜尋裝置:                                   |
|               | USB-Parallel Bridge                                   |
|               | Windows現在準備安裝為此裝置選擇的驅動程式,請<br>按二字「上二半」、發展甘空驅動程式,或多法二字 |
|               | 10-1-11-25-125年来已經動作為一次有10-1<br>「下一步」,繼續執行。           |
| 🛛 🥸 🍣         | 磁碟機位置:                                                |
|               | E\ADC\USB1~2.1 TO\WIN98\PARUPL.INF                    |
| $\Rightarrow$ |                                                       |
|               |                                                       |
|               |                                                       |
|               | <上一步(B) 下一步> 取消                                       |

- 6. 單擊 "下一步"繼續安裝, Windows 將 自動複製所需的文件到你的電腦硬碟上
- 7. 當 Windows 複製完所需文件的時,將出現如下對話框,請單擊 "完成".

| 新增硬體精靈 |                                                 |
|--------|-------------------------------------------------|
|        | USB-Parallel Bridge<br>Windows 已經安裝好新硬體裝置需要的軟體。 |
|        | <上一步(B) <b>完成</b> 取消                            |

 當你完成安裝時,你將在"裝備管理器"的"通用序列匯流排控制卡"看到 "USB-Parallel Bridge",在 "連接埠(COM & LPT)"可以看到"USB to Parallel Port(LPT2),現在可以說明你已經正確的安裝了這條線。

| 系統內容                                          | ? × |
|-----------------------------------------------|-----|
| 一般 裝置管理員 硬體設定檔 效能                             |     |
|                                               |     |
| ● 按類型米宣看装置(I) ● 按連線米宣看装置(C)<br>               |     |
|                                               |     |
|                                               |     |
| □□□□□□□□□□□□□□□□□□□□□□□□□□□□□□□□□□□□□         |     |
| □ ● 通用序列降流排控制卡                                |     |
| Standard Universal PCI to USB Host Controller |     |
| Standard Universal PCI to USB Host Controller |     |
| USB Root Hub                                  |     |
| USB Root Hub                                  |     |
| □ · · · · · · · · · · · · · · · · · · ·       |     |
| " FPSON Printer Port (LPT1)                   |     |
| USB to Parallel Port (LPT2)                   |     |
|                                               |     |
|                                               |     |
| 内容(R) 重新整理(F) 移除(E) 列印(N)                     |     |
|                                               |     |
| <b>國閉</b> 取消                                  |     |

### 設置印表機設備

請參考如下步驟去連接印表機到你的 PC 機的 USB 埠上:

- 1. 關閉印表機電源,把 USB 打印線的中心連接器插在印表機上。如果你有一個並 行電纜連接在埠上,取掉它並用 USB 打印線代替。然後打開印表機電源。
- 2. 打開電腦,把USB打印線的USB連接器連接在USB埠上。
- 如果你之前已經安裝了一個印表機設備,單擊"開始","設定","印表機"右 鍵單擊默認安裝的印表機選擇屬性。已安裝印表機的屬性對話方塊將顯示在螢幕 上。
- 4. 單擊"詳細資料",選項並修改印表機連接埠為 LPT2: (USB to Parallel Port).

| HP LasserJet 5L PCL 內容       | <u>?</u> × |
|------------------------------|------------|
| 一般 詳細資料 資源分享 紙張 圖形   字       | ■型   裝置選項  |
| HP LaserIet 5L PCL           |            |
| 列印到下面的連接埠(P):                |            |
| LPT2: (USB to Perallel Port) | 新增連接埠(I)   |
|                              | 刪除連接埠①     |
| HF LasserJet 5L PCL          | 新的驅動程式(₩)  |
| 取得印表機連接埠(C)                  | 終止擷取(N)    |
|                              |            |
| 沒有選擇③: 15 秒後中斷               |            |
| 傳輸重試(R): 45 秒後中斷             |            |
| 多工緩衝處理設定值(上)                 | 連接埠設定(0)   |
|                              |            |
| <br>確定                       | <b>取消</b>  |

- 5. 如果你沒有已經安裝的印表機,單擊"開始","設定","印表機","新增印 表機",將開始幫助你安裝一個新的印表機設備。從列表框中選擇響導提供的印 表機廠商和型號或者使用印表機附帶的驅動程式軟碟。
- 6. 在印表機所用埠的提示中,單擊 LPT2: USB to Parallel Port.

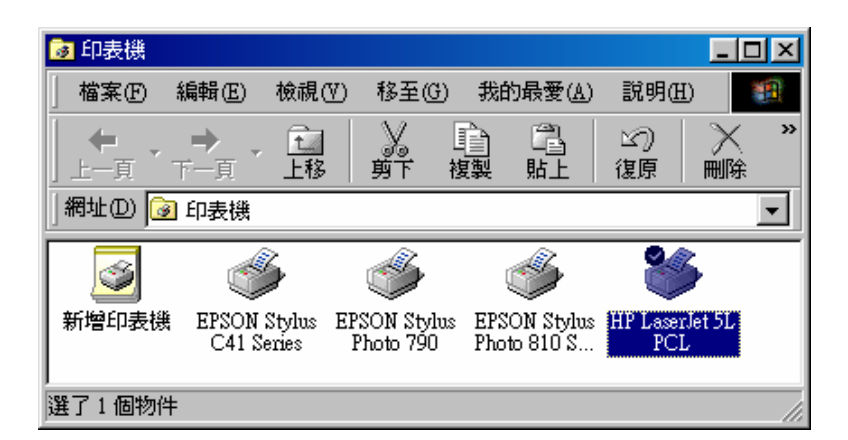

| 新增印表機精靈     |                                                                                                    |
|-------------|----------------------------------------------------------------------------------------------------|
| - de l'anne | 諸選擇印表機要使用的連接埠,然後按「下一步」。                                                                                                    |
|             | 可用的連接埠(A):                                                                                                    |
|             | COM2: 通訊連接埠<br>COM4: 紅外線序列(COM)連接埠<br>EPUSBL: USB Port Not Connected<br>FILE: Creates a File on Disk<br>LPT1: EPSON Printer Port<br>LPT2: USB to Parallel Port<br>LPT3: 紅外線列印連接埠 (LPT)<br>USB2LPT USBLPT Port<br>設定連接埠(C) |
|             | <上一步® 下一步> 取消                                                                                                    |

7. 按提示完成以下的安裝過程,然後運行列印測試頁看印表機是否工作正常

### 卸載驅動程式

如果你想刪除 USB 打印線驅動程式時,你可以參考以下步聚:

- 1. 從 PC 機上拔下 USB 打印線
- 2. 在 USB 打印線驅動程式盤中運行 UNINST.EXE 文件然後重新啓動電腦

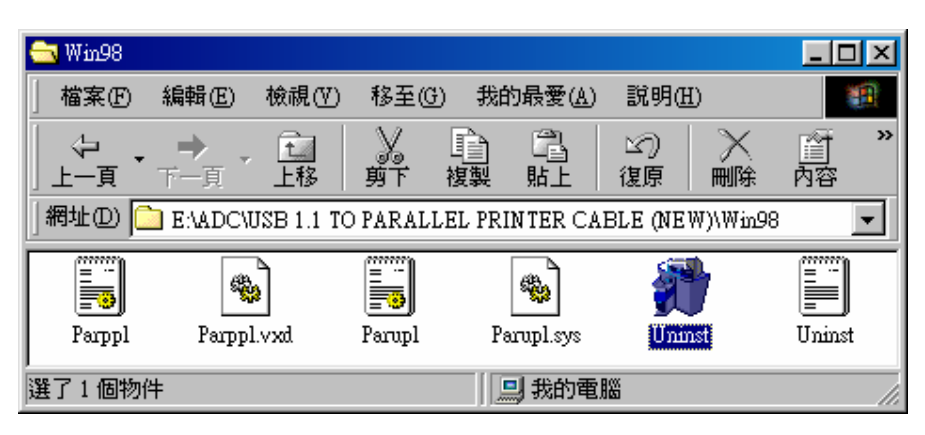